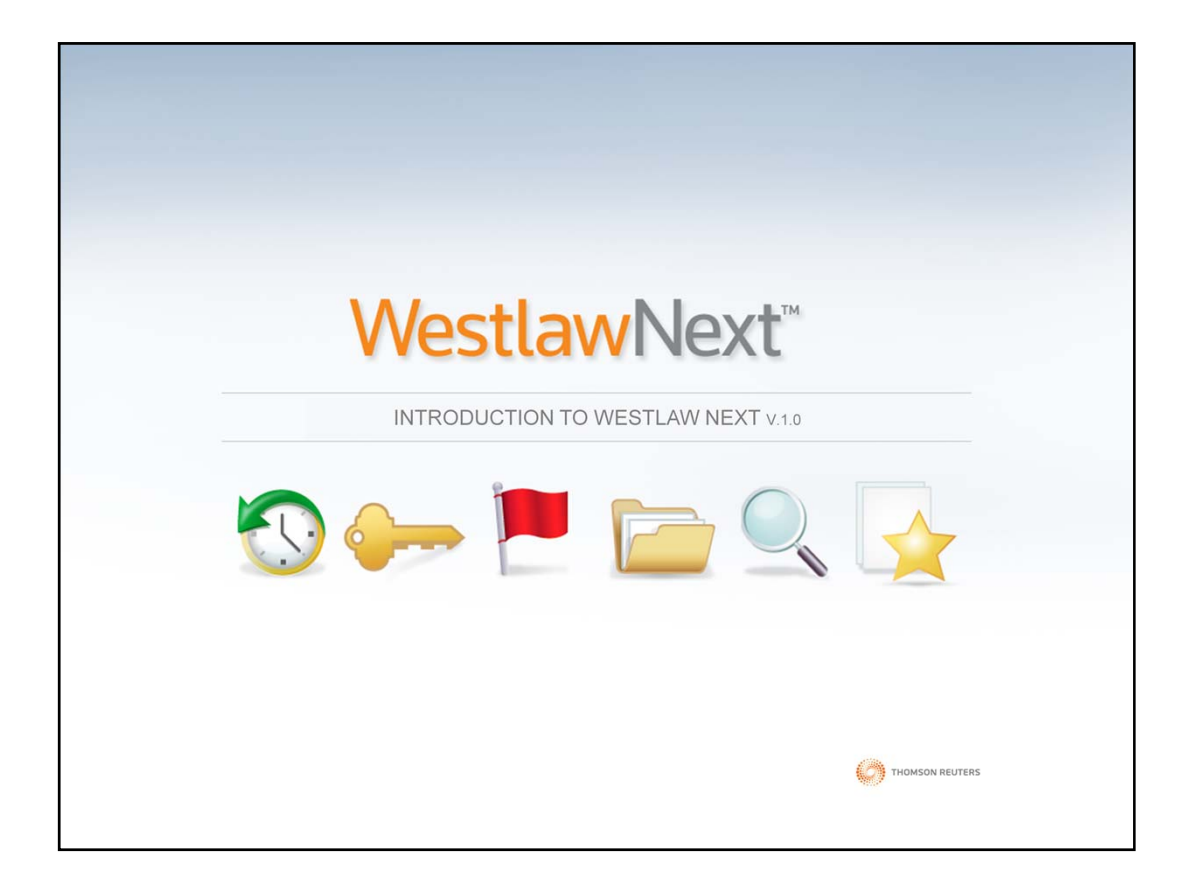

소개

WestlawNext는 전세계에서 가장 진보한 법률검색 시스템입니다.

놀라울 정도로 법률검색 경험을 향상시켜 줍니다.

- 혁신적으로 향상된 검색기능
- 능률적인 연구 도구
- 새로운 워크플로워 툴

WestlawNext의 수 많은 혁신적인 방법을 통해 기존에 검색하여 찾았던 자료로의 접속이 가능합니다.

| WestlawNext 로그인 순<br><u>www.next.westlaw.com</u> 서 | 는서:<br>사이트에 접속하면, 아래의 Westlar                                                                   | wNext 로그인 화면을 볼 수 있습니다                                                                      |
|----------------------------------------------------|-------------------------------------------------------------------------------------------------|---------------------------------------------------------------------------------------------|
|                                                    | WestlawNext <sup>®</sup>                                                                        |                                                                                             |
| ① username 과<br>password 입력하기                      | Username<br>MyUsername<br>Passwort                                                              | Forgot my username or password<br>Activate my Registration Key<br>Update my OnePass account |
| ② WestlawNext 접속 시                                 | ✓     Remember my username       ✓     Remember my password                                     | 개인 계정이 없다면 'Activate<br>my Registration Key'를<br>선택하여 OnePass 계정                            |
| 사용 도그인아기                                           | SIGN ON<br>Customer Support: 1-800-WES (1-800-937-8529).<br>WestlawNext. © 2011 Thomson Privacy | 만들기<br>ⓒ THOMSON REUTERS                                                                    |
|                                                    | ③ 'Sign On' 버튼 클릭                                                                               |                                                                                             |

WestlawNext에 로그인하기:

1. www.next.westlaw.com에 접속합니다.

2. Username과 Password를 입력합니다.

3. 인증된 Username과 Password의 기억하기를 선택하여 WestlawNext에 접속 시 자동 로그인을 할 수 있습니다.

Note: 개인 계정을 만들지 않았다면 'Activate my Registration Key'를 선택하여 OnePass 계정을 만들어 이용합니다.

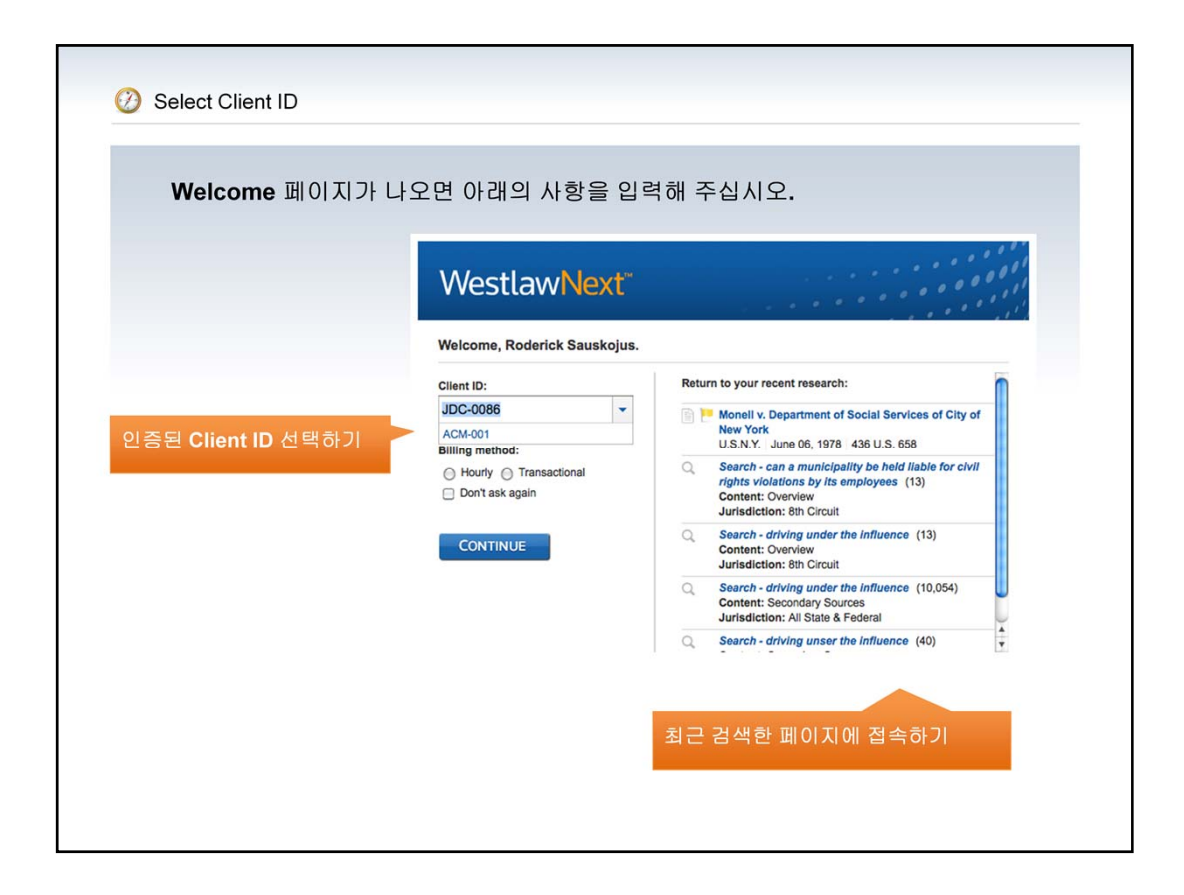

이용을 위해서 정확한 자신의 Client ID 선택을 해야 합니다. 이 과정은 검색 세션 이용 시 해당 이용자에게 청구하기 위해 필요한 과정 입니다.

Welcome 페이지 오른편에 있는 'Return To your recent research'는 최근에 검색하여 본 문서 기록을 보여줌으로 재열람 할 수 있도록 해줍니다.

추가로, 이용자는 이용요금 청구 방법을 선택할 할 수 있습니다.

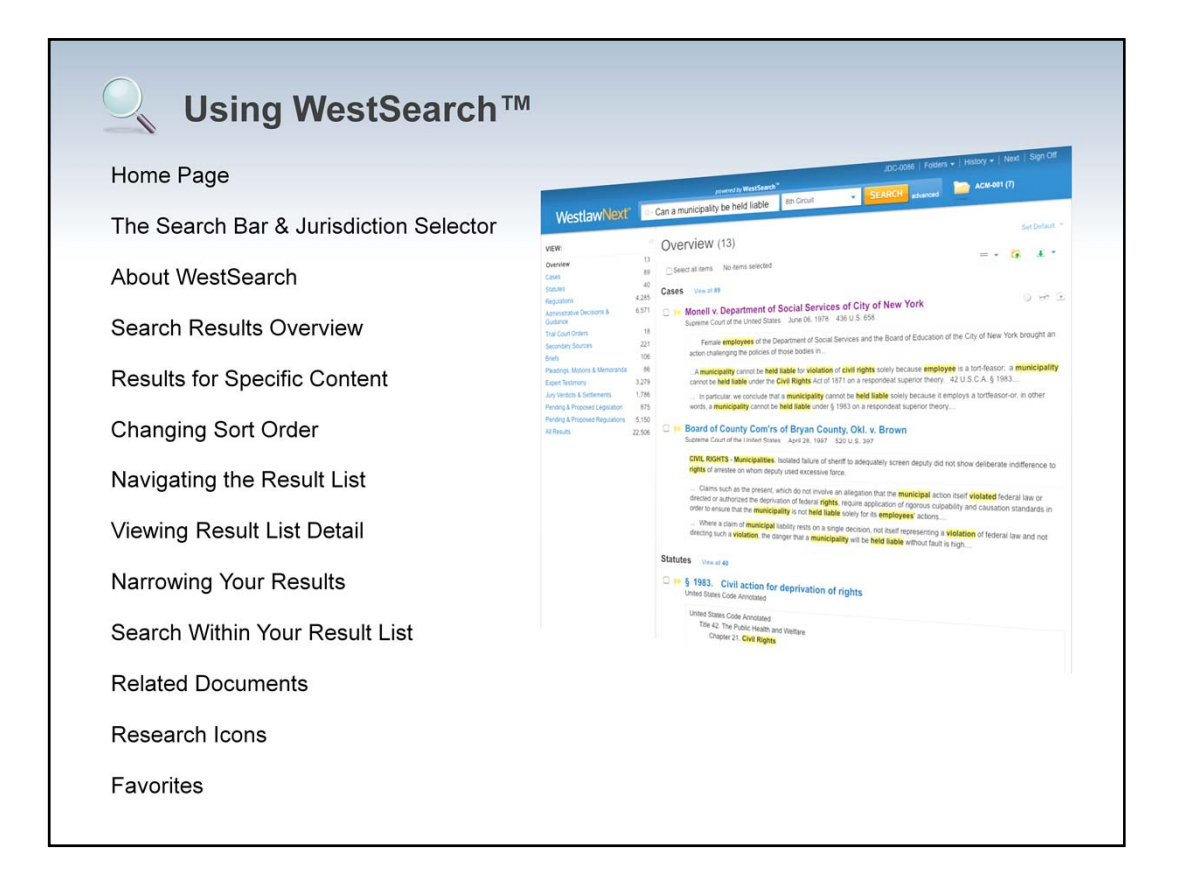

WestalwSearch는 전세계의 가장 우수한 법률 검색 엔진 기능입니다. 이 강력한 검색 도구는 가장 발전된 검색결과를 보여주며 이용자의 법률 정보 검색에 큰 보탬이 될 것입니다.

| Westlav                                                                                                    | vNext <sup>∞</sup>                                                  |                                                                                                    |                                                                                                    |                  | JDC-008                                                                                        | 6   Folders -                                    | History →   N | ext   Sign Off |
|----------------------------------------------------------------------------------------------------|---------------------------------------------------------------------|----------------------------------------------------------------------------------------------------|----------------------------------------------------------------------------------------------------|------------------|------------------------------------------------------------------------------------------------|--------------------------------------------------|---------------|----------------|
| Q- Enter search                                                                                                  | i terms, citatio                                                    | ons, databases, anythi                                                                                                    | poi<br>ng                                                                                                   | wered by WestSea | 8th Circuit                                                                                    | *                                                | SEARCH        | advanced       |
| I Browse                                                                                                    |                                                                     |                                                                                                    | CM-001 (8)                                                                                                  |                  |                                                                                                |                                                  |               |                |
| All Content                                                                                                    | Federal Material                                                    | s State Materials                                                                                                    | Topics                                                                                                    | Tools            | A Favorites                                                                                    |                                                  |               |                |
| Statutes & Court Re<br>Regulations<br>Administrative Deci<br>Guidance<br>Trial Court Orders<br>Secondary Sources | ules Plea<br>Mer<br>Sions & Exp<br>Jury<br>Pen<br>Leg<br>Pen<br>Reg | adings, Motions &<br>moranda<br>ert Witness Testimony<br>/ Verdicts & Settlements<br>ding & Proposed<br>islation<br>ding & Proposed<br>julations | Dockets &<br>News<br>Patents &<br>Public Records &<br>State & Federal Trial<br>Transcripts &<br>Directories |                  | Tax Tax USCA Index United States Code Annotated (USCA)                                         |                                                  |               |                |
|                                                                                                    |                                                                     |                                                                                                    |                                                                                                    |                  | Admiraity & Man<br>Admiraity & Man<br>Minnesota<br>Cases<br>U.S. Supreme Co<br>Minnesota State | ime Cases<br>ime<br>burt Cases<br>& Federal Case | s             |                |

WestlawNext 홈페이지는 이용하기 쉽고 이용자가 검색을 바로 시작하여 원하는 정보에 접근할 수 있도록 구성되어 있습니다.

**일체형 검색 박스**: 이용자가 찾기 원하는 검색어를 입력하면 특정 인용문부터 간단히 기술되어 있는 조건에 이르기까지 가장 연관성 높은 검색결과를 보여줍니다.

Browse: 특정 컨텐트를 쉽게 검색할 수 있습니다.

Favorites: 자주 이용하는 페이지를 '즐겨 찾기'로 추가하여 쉽게 접속할 수 있도록 합니다.

Frequently used items: 자주 이용한 항목을 보여줍니다.

**'홈페이지' 로 바로 가기:** WestlawNext 로고를 클릭하면 홈페이지로 바로 이동합니다.

모든 페이지에서 Folders, History, Help Center 기능을 이용하실 수 있습니다.

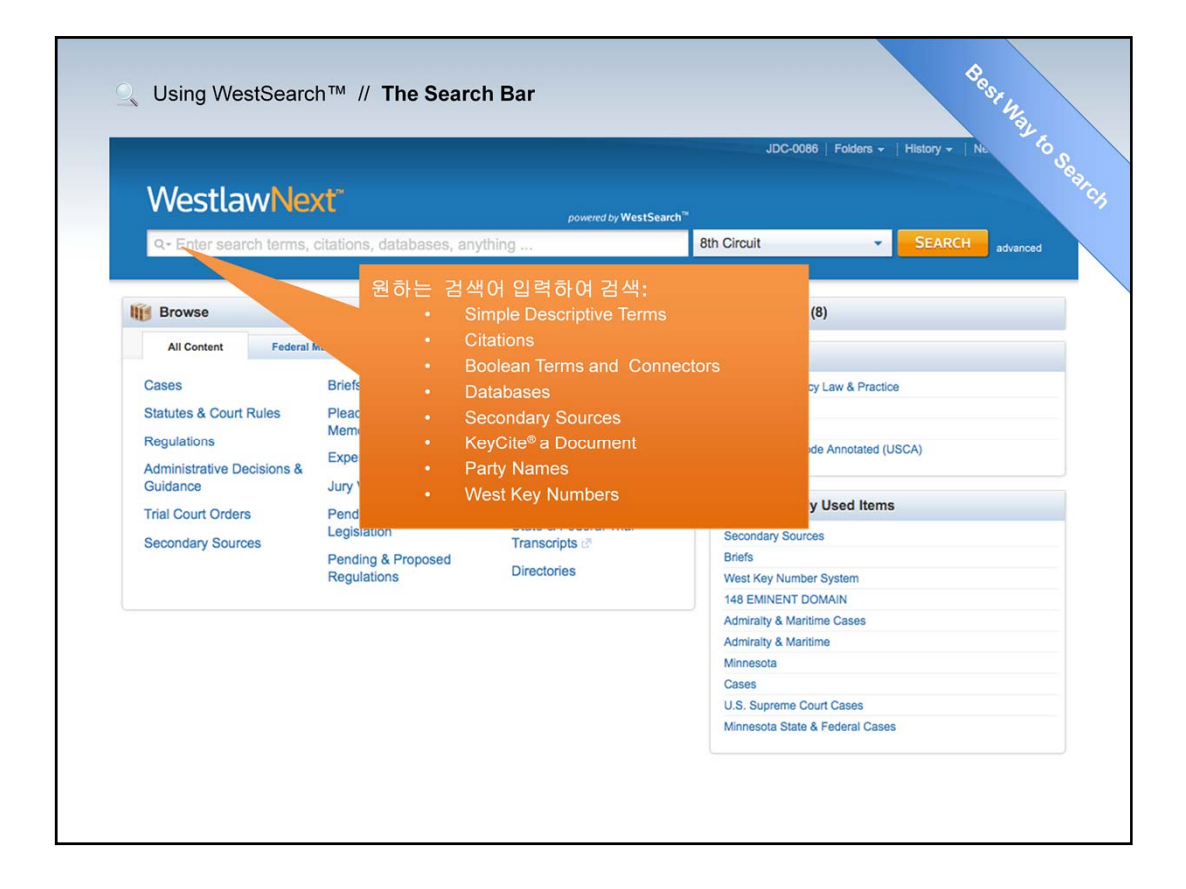

모든 페이지 상단에 위치하여 이용할 수 있는 검색창은 한 자리에서 이용자가 편리하고 익숙하게 연구 작업을 수행할 수 있으며 새로운 검색 작업을 위해 홈페이지로 돌아올 필요 없이 바로 검색을 할 수 있도록 합니다.

| Westla                                                                                                    | wNe                             | xt"                                                                                                    |                        |                                                                                                    |                                                                                                    | JDC-0086   Folders -                                                                                                    | History →   N | vext   Sign Off |
|----------------------------------------------------------------------------------------------------|---------------------------------|----------------------------------------------------------------------------------------------------|------------------------|----------------------------------------------------------------------------------------------------|----------------------------------------------------------------------------------------------------|----------------------------------------------------------------------------------------------------|---------------|-----------------|
| Q- can a mun                                                                                                    | icipality be                    | e held liab                                                                                                    | le for civil rights vi | po<br>iolations by                                                                                                    | wered by WestSearch<br>its employees                                                                                                   | 8th Circuit                                                                                                    | SEARCH        | advanced        |
| 👔 Browse                                                                                                    |                                 |                                                                                                    |                        |                                                                                                    |                                                                                                    | CM-001 (8)                                                                                                    |               |                 |
| All Content                                                                                                    | Federal                         | Materials                                                                                                    | State Materials        | Topics                                                                                                    | Tools                                                                                                    |                                                                                                    |               |                 |
| Cases<br>Statutes & Court<br>Regulations<br>Administrative De<br>Guidance<br>Trial Court Order<br>Secondary Sourc | Rules<br>ecisions &<br>s<br>xes | Briefs<br>Pleadings, Motions &<br>Memoranda<br>Expert Witness Testimony<br>Jury Verdicts & Settlements<br>Pending & Proposed<br>Legislation<br>Pending & Proposed<br>Regulations |                        | Forms<br>Dockets 2 <sup>®</sup><br>News<br>Patents 2 <sup>®</sup><br>Public Records 2 <sup>®</sup><br>State & Federal Trial<br>Transcripts 2 <sup>®</sup><br>Directories |                                                                                                    | Norton Bankruptcy Law & Practi<br>Tax<br>USCA Index<br>United States Code Annotated (<br>Secondary Sources<br>Briefs<br>West Key Number System<br>148 EMINENT DOMAIN | usca)<br>s    |                 |
|                                                                                                    |                                 |                                                                                                    |                        |                                                                                                    | Admiralty & Maritime Cases<br>Admiralty & Maritime<br>Minnesota<br>Cases<br>U.S. Supreme Court Cases<br>Minnesota State & Federal Case | 15                                                                                                    |               |                 |

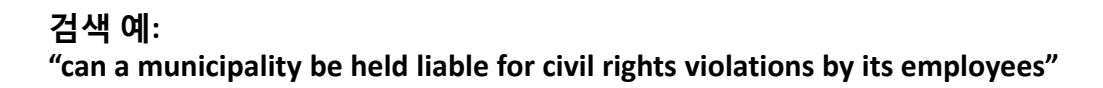

|                                  |                                                                                                    |                                                                                                    |                                                                                                    |                                                                                                    | JDC-0086   Folder                                                                                                    | rs 🗸   History 🗸   Next   Sign Ol                                                            |
|----------------------------------|----------------------------------------------------------------------------------------------------|----------------------------------------------------------------------------------------------------|----------------------------------------------------------------------------------------------------|----------------------------------------------------------------------------------------------------|----------------------------------------------------------------------------------------------------|----------------------------------------------------------------------------------------------|
| \                                | Jurisdiction                                                                                                    | (Select up to 3)                                                                                                    |                                                                                                    |                                                                                                    |                                                                                                    | ×.                                                                                           |
|                                  | All States                                                                                                    |                                                                                                    |                                                                                                    |                                                                                                    | All Federal                                                                                                    | 1 ead                                                                                        |
| Ca<br>St<br>Re<br>Gi<br>Tr<br>Se | Alabama<br>Alaska<br>Arizona<br>Arizona<br>California<br>Colorado<br>Connecticut<br>Delaware<br>D.C.<br>Florida<br>Georgia<br>Hawaii<br>Idaho | <ul> <li>Illinois</li> <li>Indiana</li> <li>Iowa</li> <li>Kansas</li> <li>Kentucky</li> <li>Louisiana</li> <li>Maine</li> <li>Maryland</li> <li>Masachusetts</li> <li>Michigan</li> <li>Minsesta</li> <li>Mississippi</li> <li>Missouri</li> <li>Mesouri</li> </ul> | Montana<br>Nevrada<br>Nevada<br>New Hampshire<br>New Jersey<br>New Mexico<br>New York<br>North Carolina<br>North Dakota<br>Ohio<br>Okiahoma<br>Oregon<br>Pennsytvania | Rhode Island<br>South Carolina<br>South Dakota<br>Tennessee<br>Texas<br>Utah<br>Washington<br>Washington<br>Wisconsin<br>Wyoming | By Court<br>United States St.<br>Federal District C<br>By Circuit<br>1st Circuit<br>3rd Circuit<br>Sth Circuit<br>Oth Circuit<br>Th Circuit<br>Th Circuit | preme Court<br>f Appeal<br>2ourts<br>is<br>is<br>is<br>is<br>is<br>is<br>is<br>is<br>is<br>i |
|                                  |                                                                                                    |                                                                                                    |                                                                                                    |                                                                                                    | Admiralty & Maritime<br>Minnesota<br>Cases<br>U.S. Supreme Court Cases<br>Minnesota State & Federal (                                                     | Cases                                                                                        |

다음 단계, 관할권을 선택한 후 저장합니다.

|                                                                     | unicipality be held                                           | liable for civil rights                | s violations by its e                                                       | mployees"                     |
|---------------------------------------------------------------------|---------------------------------------------------------------|----------------------------------------|-----------------------------------------------------------------------------|-------------------------------|
| WestlawNe                                                           | xt <sup>-</sup>                                               | powered by WestSearch                  | JDC-0086   Folders                                                          | →   History →   Next   Sign C |
| Q- can a municipality b                                             | e held liable for civil rights v                              | iolations by its employees             | 8th Circuit                                                                 | SEARCH                        |
| Browse                                                              |                                                               |                                        | CM-001 (8)                                                                  | Search 버튼<br>클릭하기             |
| All Content Federal                                                 | Materials State Materials                                     | Topics Tools                           | G Favorites                                                                 |                               |
| Cases                                                               | Briefs                                                        | Forms                                  | Norton Bankruptcy Law & Pra                                                 | ctice                         |
| Statutes & Court Rules<br>Regulations<br>Administrative Decisions & | Pleadings, Motions &<br>Memoranda<br>Expert Witness Testimony | Dockets ₪<br>News<br>Patents ₪         | Tax<br>USCA Index<br>United States Code Annotated                           | d (USCA)                      |
| Guidance<br>Trial Court Orders                                      | Jury Verdicts & Settlements<br>Pending & Proposed             | Public Records 🖉                       | S Frequently Used Ite                                                       | ms                            |
| Inal Court Orders<br>Secondary Sources                              | Legislation<br>Pending & Proposed<br>Regulations              | State & Federal Trial<br>Transcripts C | Secondary Sources<br>Briefs<br>West Key Number System<br>148 EMINENT DOMAIN |                               |
|                                                                     |                                                               |                                        | Admiralty & Maritime Cases<br>Admiralty & Maritime<br>Minnesota             |                               |
|                                                                     |                                                               |                                        | Cases                                                                       |                               |

'search' 버튼을 클릭합니다.

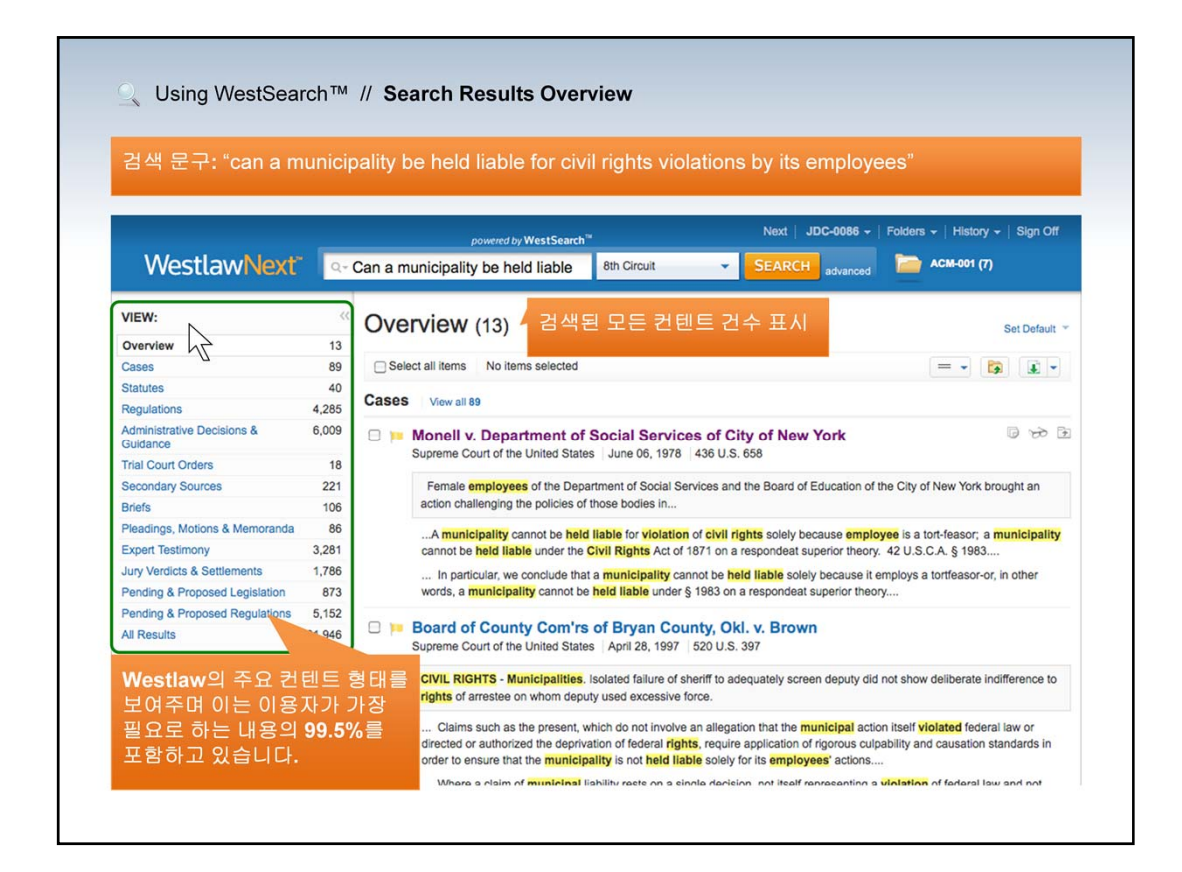

법률정보의 더 나은 이해와 시간 절약을 위해 한 페이지에 Westlaw 주요 법률 컨텐트 결과 값을 보여줍니다.

Overview: 가장 연관성이 높은 검색 결과를 주요 컨텐트 타입별로 분류하여 보여 주며 이용자의 질문사항과 특정 컨텐트 결과 리스트를 자세히 살펴보거나 검색 요청 조건을 쉽게 수정하여 가장 적합한 주요 문서를 신속하게 한 눈에 볼 수 있도록 합니다.

View: 컨텐트 별로 분류된 각 항목을 선택하여 볼 수 있습니다.

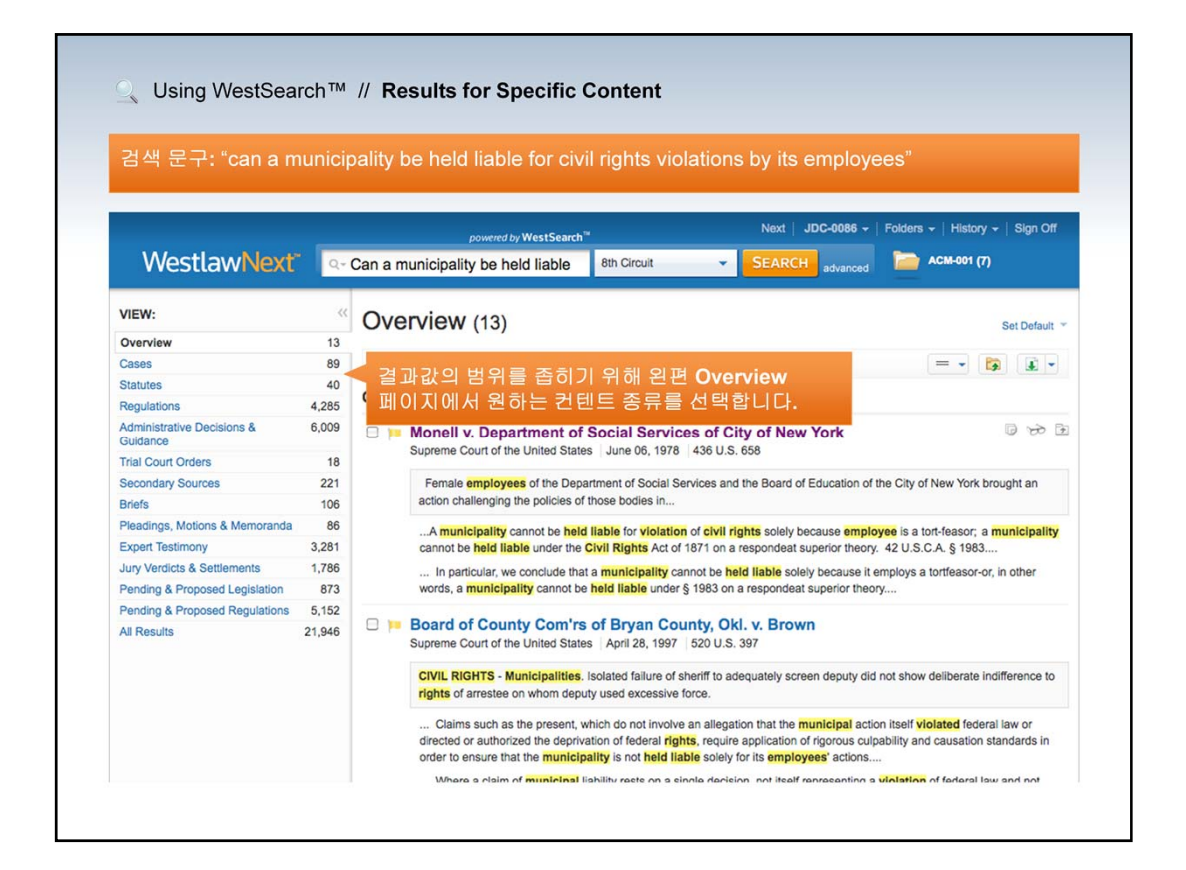

특정 컨텐트 타입을 원할 때 검색 결과의 범위를 가장 근접하게 좁혀 정확한 내용을 찾도록 도와 줍니다.

|                                     |                      | JDC-0086   Folde                                                                                                    | rs 🗸   History 🗸   Next   Sign Off                                                                                    |
|-------------------------------------|----------------------|----------------------------------------------------------------------------------------------------|----------------------------------------------------------------------------------------------------|
| WestlawNe                           | ext"                 | Q- Can a municipality be held liable 8th Circuit    SEARCH advanced                                                                                                    | АСМ-001 (4)                                                                                                    |
| VIEW:                               | ~~                   | Cases (89) 검색된 리스트 재                                                                                                    | 분류 정렬 가능                                                                                                    |
| Overview                            | 13                   |                                                                                                    |                                                                                                    |
| Cases                               | 89                   | 1-89 Sort by: Relevance 🗘 😑 🗸                                                                                                    | >> RELATED DOCUMENTS                                                                                                  |
| Statutes                            | 40                   | Salact all items No items salacted                                                                                                    | Secondary Sources                                                                                                    |
| Regulations                         | 1,307                |                                                                                                    | What constitutes policy or                                                                                            |
| Administrative Decisions & Guidance | 1,373                | I. Monell v. Department of Social Service , City of New York<br>Supreme Court of the Dolourance , New York Supreme Court of the Dolourance , New York State (1998) 1998 (1998) 1998                                                                                                    | determining liability of local<br>government unit under 42                                                            |
| Trial Court Orders                  | 18                   | Relevance                                                                                                    | U.S.C.A. § 1983—modern<br>cases                                                                                       |
| Secondary Sources                   | 224                  | Female employee Date                                                                                                    | 81 A.L.R. Fed. 549 (Originally                                                                                        |
| Briefs                              | 106                  | the City of New Yor Most Cited Dolicies of those bodies in                                                                                                    | The ALR databases are made current                                                                                    |
| Pleadings, Motions &<br>Memoranda   | 86                   | A municipality c MOST USED civil rights solely because<br>employee is a tort-feasor; a municipality cannot be held liable under the Civil Rights                                                                                                    | by the weekly addition of relevant new cases.                                                                         |
| Expert Testimony                    | 3,278                | Act of 1871 on a respondeat superior theory. 42 U.S.C.A. § 1983                                                                                                    | American Law Reports ALR Federal                                                                                      |
| Jury Verdicts & Settlements         | 1,786                | In particular, we conclude that a municipality cannot be held liable solely because it                                                                                                    | liable for civil rights violations of its                                                                             |
| Pending & Proposed<br>Legislation   | 876                  | employs a tortfeasor-or, in other words, a <b>municipality</b> cannot be held liable under §<br>1983 on a respondeat superior theory                                                                                                    | employees under § 1983, the<br>municipality must have acted in                                                        |
| Pending & Proposed<br>Regulations   | 5, <mark>1</mark> 50 | 🗆 📁 2. Board of County Com'rs of Bryan County, Okl. v. Brown                                                                                                    | accordance with a government policy<br>or custom, whether made by its                                                 |
| All Results                         | 14,333               | Supreme Court of the United States   April 28, 1997   520 U.S. 397                                                                                                    | lawmakers or those whose edicts or<br>acts may fairly be said to represent                                            |
| NARROW:                             |                      | UVIL KIGHTS - Municipalities. Isolated failure of sheriff to adequately screen deputy<br>did not show deliberate indifference to rights of arrestee on whom deputy used<br>excessive force.                                                                                                    | official policy<br>Liability of supervisory                                                                           |
| Search within results               |                      |                                                                                                    | officials and governmental<br>entities for having failed to                                                           |
| ٩                                   |                      | claims such as the present, which do not involve an allegation that the municipal<br>action itself violated federal law or directed or authorized the dephysication of fideral rights,<br>require application of rigorous cuipability and causation standards in order to ensure that<br>the municipability is not held table could not be enclosed enclosed and the composed and the composed of the composed of the composed o | adequately train, supervise,<br>or control individual peace<br>officers who violate<br>plaintiff's civil rights under |
| Jurisdiction                        |                      | the manierpancy is not nero name solery for its employees actions                                                                                                    | 42 U.S.C.A. § 1983                                                                                                    |

먼저, 이용자는 검색결과를 재정렬 할 수 있습니다.

역순 결과의 정렬 메뉴에서 날짜를 선택합니다. 추가 옵션으로는 가장 많이 인용되었거나 사용되었던 목록이 있습니다.

| WestlawNe                           | ext"         | powered by WestSearch* Next   JDC-0088 -<br>Powered by WestSearch* SEARCH advanced                                                                                                    | Folders -   History -   Sign Off                               |
|-------------------------------------|--------------|----------------------------------------------------------------------------------------------------|----------------------------------------------------------------|
| VIEW:                               | «            | Cases (89) 녹색 화살표를 클릭하거나 특정 결과 페(                                                                                                    | 이지로 직접 이동                                                      |
| Overview                            | 13           | Cubes (65)                                                                                                    |                                                                |
| Cases                               | 89           | 1-20 Sort by: Relevance ; = - 💽 💽 -                                                                                                    | >> RELATED DOCUMENTS                                           |
| Statutes                            | 40           |                                                                                                    | Secondary Sources                                              |
| Regulations                         | 4,285        | Canaci M/ Anuiz Ino Items selected                                                                                                    | What constitutes policy or                                     |
| Administrative Decisions & Guidance | 6,009        | I. Monell v. Department of Social Services of City of<br>New York                                                                                                    | determining liability of local<br>government unit under 42     |
| Trial Court Orders                  | 18           | Supreme Court of the United States June 06, 1978 436 U.S. 658                                                                                                    | U.S.C.A. § 1983—modern                                         |
| Secondary Sources                   | 221          |                                                                                                    | 81 A.L.R. Fed. 549 (Originally                                 |
| Briefs                              | 106          | Female employees of the Department of Social Services and the Board of Education of                                                                                                    | published in 1987)<br>The ALR databases are made curren        |
| Pleadings, Motions &<br>Memoranda   | 86           |                                                                                                    | by the weekly addition of relevant new cases.                  |
| Expert Testimony                    | 3,281        | employee is a tort-feasor; a municipality cannot be held liable under the Civil Rights                                                                                                    | American Law Reports ALR Federal                               |
| Jury Verdicts & Settlements         | 1,786        | Act of 1871 on a respondeat superior theory. 42 U.S.C.A. § 1983                                                                                                    | In order to hold a municipality                                |
| Pending & Proposed<br>Legislation   | 873          | In particular, we conclude that a municipality cannot be held liable solely because it employs a tortfeasor-or, in other words, a municipality cannot be held liable under §                                                    | employees under § 1983, the<br>municipality must have acted in |
| Pending & Proposed                  | 5,152        | 1983 on a respondeat superior theory<br>Assistant United States Altorney David Rosen testified that he had received numerous<br>complaints about civil rights violations by City police officers<br>1 2 3 4 5 F H 20 per page : | accordance with a government policy                            |
| Preferences E Gett                  | ting Started | i Help<br>↓ Sign Off                                                                                                    |                                                                |

페이지의 상단과 하단에 있는 녹색 화살표를 사용하여 원하는 페이지로 이동합니다.

|                                        |        | JDC-0086   Folders -   History -   Next   Sign Off                                                                                                    |
|----------------------------------------|--------|----------------------------------------------------------------------------------------------------|
| WestlawNext                            | Q-     | can a municipality be held liable 8th Circuit SEARCH advanced CACM-001 (7)                                                                                                    |
| VIEW:                                  | ~~     | Overview (13)                                                                                                    |
| Overview                               | 13     |                                                                                                    |
| Cases                                  | 89     | 🗌 Select all items No items selected = 🚬 🛐 💽 🚽                                                                                                    |
| Statutes                               | 40     |                                                                                                    |
| Regulations                            | 3,884  |                                                                                                    |
| Administrative Decisions &<br>Guidance | 6,057  | □ > Monell v. Department of Social Services of City of N                                                                                                    |
| Trial Court Orders                     | 18     | Supreme court of the Onned States Suffe 00, 1978 430 0.3. 000                                                                                                    |
| Secondary Sources                      | 221    | Female employees of the Department of Social Services and the Board of Education of Shiv of New York brought an                                                                                                    |
| Briefs                                 | 106    | action challenging the policies of those bodies in                                                                                                    |
| Pleadings, Motions & Memoranda         | 86     | A municipality cannot be held liable for violation of civil rights solely because                                                                                                    |
| Expert Testimony                       | 3,281  | cannot be held liable under the Civil Rights Act of 1871 on a respondeat superior 전 미리 보기 기능 설정                                                                                                    |
| Jury Verdicts & Settlements            | 1,795  | In particular, we conclude that a <mark>municipality</mark> cannot be held liable solely beca 가능                                                                                                    |
| Pending & Proposed Legislation         | 892    | words, a municipality cannot be heid liable under § 1983 on a respondeat superio                                                                                                    |
| Pending & Proposed Regulations         | 5,243  | C The Decord of County County Of Price County Of a Prove                                                                                                    |
| All Results                            | 21,712 | Supreme Court of the United States   April 28, 1997   520 U.S. 397                                                                                                    |
| Ŧ                                      | 판례 요   | CIVIL RIGHTS - Municipalities. Isolated failure of sheriff to adequately screen deputy did not show deliberate indifference to rights of arrestee on whom deputy used excessive force.                                                                                                    |
|                                        |        | Claims such as the present, which do not involve an allegation that the municipal action itself violated federal law or directed or authorized the deprivation of federal rights, require application of rigorous culpability and causation standards in order to ensure that the municipality is not held liable solely for its employees' actions     Where a claim of municipal liability rests on a single decision, not itself representing a violation of federal law and not directing such a violation, the danger that a municipality will be held liable without fault is high |

결과 목록의 각 항목은 문서의 제목과 인용 및 날짜 같은 식별 정보를 포함하여 보여줍니다.

판례에는 West에서 독점으로 편집하여 설명하고 있는 분쟁 문제의 요약문을 포함되어 있습니다.

이용자는 또한 전문에서 발췌된 텍스트를 볼 수 있으며. 이 발췌 문맥에서 검색어는 노란색으로 표시되어 보여집니다.

Use the **detail selector** to change the level of information you see for each result. 각 결과물 보기에 있어 등급을 변경하여 세부 사항을 볼 수 있습니다.

|                                           |         | powered by WestSearch™ Next   JDC-0086 -                                                                                                    | Folders -   History -   Sign Off                                                                                                    |
|-------------------------------------------|---------|----------------------------------------------------------------------------------------------------|----------------------------------------------------------------------------------------------------|
| Westlaw                                   | lext"   | Q- Can a municipality be held liable 8th Circuit SEARCH advanced                                                                                                    | ACM-001 (7)                                                                                                    |
| NARROW:                                   |         | 필터를 선택하여 검색 결과 범위 좁히기 seputy used                                                                                                    | Liability of supervisory<br>officials and governmental<br>entities for having failed to                                                                                                    |
| Search within results                     |         | Claims such as the present, which do not involve an allegation that the municipal action itself violated federal law or directed or authorized the deprivation of federal rights, require application of fagorous cuipability and causation standards in order to ensure that the municipality is not held lable solely for its employees a colons | adequately train, supervise,<br>or control individual peace<br>officers who violate<br>plaintiff's civil rights under<br>42 U.S.C.A. § 1983<br>70 AL R. Eed. 17 (Originally                          |
| Jurisdiction<br>B  G  Federal             | 81      | Where a claim of municipal liability rests on a single decision, not itself representing a violation of federal law and not directing such a violation, the danger that a municipality will be held liable without fault is high                                                                                                    | published in 1984)<br>The ALR databases are made curren<br>by the weekly addition of relevant ner<br>cases.                                                                                          |
| Date                                      | -       | <ul> <li>S. City of Canton, Ohio v. Harris</li> <li>Supreme Court of the United States   February 26, 1989   489 U.S. 378</li> </ul>                                                                                                    | American Law Reports ALR Federal<br>If a municipal employee violates<br>another's constitutional rights, the                                                                                         |
| Reported Status<br>Reported<br>Unreported | 81<br>8 | Detainee brought civil rights action against city, alleging violation of her right to receive<br>necessary medical attention while in police custody. The United States District Court for<br>the                                                                                                    | municipality can be held liable<br>under § 1983 if it had a policy or<br>custom of failing to train its<br>employees and that failure to train                                                       |
| Topic<br>Criminal                         | 54      | Under certain circumstances, municipality can be held liable in civil rights action<br>under § 1963 for constitutional violations resulting from its failure to train municipal<br>employees, 42 U.S.C.A. § 1963                                                                                                    | caused the constitutional violation,<br>providing the failure to train amount<br>to deliberate indifference<br>Vicarious liability of superi<br>under 42 U.S.C.A. § 1983 fo<br>subordinate's acts in |
| Judge                                     | Select  | 2. A municipality may, in certain circumstances, be held liable under § 1983 for<br>constitutional violations resulting from its failure to train its employees                                                                                                    |                                                                                                    |
| Attorney                                  | Select  | 4. Mettler v. Whitledge<br>United States Court of Appeals, Eighth Circuit.   January 25, 1999   165 F.3d 1197                                                                                                    | deprivation of civil rights<br>51 A.L.R. Fed. 285 (Originally<br>published in 1981)<br>The ALR databases are made current                                                                            |
| Law Firm                                  | Select  | Mother brought civil rights action against county, sheriff, and two sheriff's deputies, after                                                                                                    | by the weekly addition of relevant ner<br>cases.                                                                                                    |
| Key Number                                | Select  | her son was shot and killed during confrontation with deputies. The United States                                                                                                    | American Law Reports ALR Federal                                                                                                    |

이용자는 필터를 이용하여 검색 결과물의 범위를 좁힐 수 있습니다. 예를 들어 이용자가 'Reported Case'를 검토하고자 할 때 'Reported'로만 검색 가능합니다.

참고: 필터는 컨텐트 타입별로 분류됩니다.

|                                     |        | JDC-0086   Folders<br>powered by WestSearch™                                                                                                    |                                                                                                    |
|-------------------------------------|--------|----------------------------------------------------------------------------------------------------|----------------------------------------------------------------------------------------------------|
| WestlawN                            | ext"   | Q- can a municipality be held liable 8th Circuit    SEARCH advanced                                                                                                    | ACM-001 (7)                                                                                                    |
| VIEW:                               | ~~     | Cases (89)                                                                                                    |                                                                                                    |
| Overview                            | 13     |                                                                                                    |                                                                                                    |
| Cases                               | 89     | 1-20 🕨 Sort by: Relevance 🔹 😑 🔹 🗐                                                                                                    | >> RELATED DOCUMENTS                                                                                                    |
| Statutes                            | 40     | Select all items No items selected                                                                                                    | Secondary Sources                                                                                                    |
| Regulations                         | 3,884  |                                                                                                    | What constitutes policy or                                                                                                    |
| Administrative Decisions & Guidance | 6,057  | I. Monell v. Department of Social Services of City of<br>New York                                                                                                    | determining liability of local<br>government unit under 42                                                                                                    |
| Trial Court Orders                  | 18     | Supreme Court of the United States June 06, 1978 436 U.S. 658                                                                                                    | U.S.C.A. § 1983—modern                                                                                                    |
| Secondary Sources                   | 221    |                                                                                                    | 81 A.L.R. Fed. 549 (Originally                                                                                                    |
| Briefs                              | 106    | Female employees of the Department of Social Services and the Board of Education of                                                                                                    | published in 1987)<br>The ALR databases are made curren                                                                                                    |
| Pleadings, Motions & Memoranda      | 86     | the City of New York brought an action challenging the policies of these bodies in                                                                                                    | by the weekly addition of relevant new<br>cases.                                                                                                    |
| Expert Testimony                    | 3,281  | employee is a tort-feasor; a municipality cannot be held liable under the Civil Rights                                                                                                    | American Law Reports ALR Federal                                                                                                    |
| Jury Verdicts & Settlements         | 1,795  | Act of 1871 on a respondeat superior theory. 42 U.S.C.A. § 1983                                                                                                    | In order to hold a municipality                                                                                                    |
| Pending & Proposed<br>Legislation   | 892    | In particular, we conclude that a municipality cannot be held liable solely because it<br>employs a tortfeasor-or, in other words, a municipality cannot be held liable under §                                                                                                    | employees under § 1983, the<br>municipality must have acted in                                                                                                    |
| Pending & Proposed<br>Regulations   | 5,243  | 1983 on a respondeat superior theory                                                                                                    | accordance with a government policy<br>or custom, whether made by its                                                                                                    |
| All Results                         | 21,712 | 2. Board of County Com'rs of Bryan County, Okl. v. Brown<br>Supreme Court of the United States April 28, 1997 520 U.S. 397                                                                                                    | lawmakers or those whose edicts or<br>acts may fairly be said to represent<br>official policy                                                                                |
| NARROW:                             | _      | CIVIL RIGHTS - Municipalities, isolated failure of sheriff to adequately screen deputy<br>did not show deliberate indifference to rights of arrestee on whom deputy used                                                                                                    | Liability of supervisory                                                                                                    |
| Search within results               |        | excessive force.                                                                                                    | entities for having failed to                                                                                                    |
| Jurisdiction                        | 89     | Claims such as the present, which do not involve an allegation that the <b>municipal</b><br>action itself violated federal law or directed or authorized the deprivation of federal rights,<br>require application of rigorous culpability and causation standards in order to ensure that<br>the <b>municipality</b> is not <b>held lable</b> solely for its <b>employees</b> actions | adequately train, supervise,<br>or control individual peace<br>officers who violate<br>plaintiff's civil rights under<br>42 U.S.C.A. § 1983<br>70 A.L.R. Fed. 17 (Originally |

특정 용어를 포함하는 문서로 검색 결과를 좁히고자 할 때 결과 내 검색을 사용합니다.

|                                              | JDC-0086   Folders +   History +   Next   Sign C                                                                                                    |
|----------------------------------------------|----------------------------------------------------------------------------------------------------|
| WestlawNext"                                 | Q- can a municipality be held liable 8th Circuit    SEARCH advanced   ACM-001 (7)                                                                                                    |
| Administrative Decisions & 6,057<br>Guidance | I. Board of County Com'rs of Bryan County, Okl. v. Brown     Supreme Court of the United States April 28, 1997 [520 U.S. 397     Supreme Court of the United States April 28, 1997 [520 U.S. 397 |
| Trial Court Orders 18                        | U.S.C.A. § 1983—modern                                                                                                    |
| Secondary Sources 221                        | CIVIL RIGHTS - Municipalities. Isolated failure of sheriff to adequately screen deputy 81 A.L.R. Fed. 549 (Originally                                                                            |
| Briefs 106                                   | did not show deliberate indifference to rights of arrestee on whom deputy used published in 1987) The ALR databases are made cur                                                                 |
| Pleadings, Motions & 86<br>Memoranda         | excessive force. by the weekly addition of relevant cases.                                                                                                    |
| Expert Testimony 3,281                       | established merely by identifying a policymaker's conduct :                                                                                                    |
| Jury Verdicts & Settlements 1,795            |                                                                                                    |
| Pending & Proposed 892<br>Legislation        | It will be difficult for them to apply today's elaboration of Canton-exce<br>limited context of police torice hiring decisions that are followed by a rec 보라색으로 표기 ed in                         |
| Pending & Proposed 5,243<br>Regulations      | unconstitutional conduct                                                                                                    |
| All Results 21.624                           | lawmakers or those whose edicts                                                                                                    |
| 21,024                                       | 20 per page 🔹 🕼 🔹 acts may fairly be said to represen                                                                                                    |
| NARROW:                                      | omciai poircy                                                                                                    |
| S Undo Filters                               | Liability of supervisory<br>officials and governmenta<br>entities for having failed to                                                                                                    |
| Search within results                        | adequately train, supervis                                                                                                    |
| C "policymak! conduct!"                      | officers who violate<br>plaintiff's civil rights unde<br>42 U.S.C.A.§ 1983<br>70 A.I.R. Fed. 17 (Originally<br>published in 1984)                                                                |
| SEAR                                         | The ALR databases are made cur<br>by the weekly addition of relevant<br>cases.                                                                                                    |
| Put phrases in guotes                        | M "Securities Exchange Act" American Law Reports ALR Feder                                                                                                    |
| Use "AND" to search for ALL terr             | If a municipal employee violat                                                                                                    |
|                                              | another's constitutional rights, the                                                                                                    |

결과 내 검색을 수행할 때 이용한 검색어는 보라색으로 표시 됩니다.

|                                     |        | powered by WestSearch™ Next   JDC-0086 ♥                                                                                                    | Folders -   History -   Sign Off                                                                                                    |
|-------------------------------------|--------|----------------------------------------------------------------------------------------------------|----------------------------------------------------------------------------------------------------|
| WestlawN                            | ext"   | Q- Can a municipality be held liable 8th Circuit   SEARCH advanced                                                                                                    | ACM-001 (7)                                                                                                    |
| VIEW:                               | ~~     | Cases (89)                                                                                                    |                                                                                                    |
| Overview                            | 13     |                                                                                                    |                                                                                                    |
| Cases                               | 89     | 1-20 ▶ Sontby 결과 문서와 관련성이 높은                                                                                                    | RELATED DOCUMENTS                                                                                                    |
| Statutes                            | 40     | □ Select all items No items selected 다른 커테트 보여즈기                                                                                                    | Secondary Sources                                                                                                    |
| Regulations                         | 4,285  |                                                                                                    | What constitutes policy or                                                                                                    |
| Administrative Decisions & Guidance | 6,009  | □ I. Monell v. Department of Social Services of City of<br>New York                                                                                                    | determining liability of local<br>government unit under 42                                                                                  |
| Trial Court Orders                  | 18     | Supreme Court of the United States June 06, 1978 436 U.S. 658                                                                                                    | U.S.C.A. § 1983—modern<br>cases                                                                                                    |
| Secondary Sources                   | 221    |                                                                                                    | 81 A.L.R. Fed. 549 (Originally                                                                                                    |
| Briefs                              | 106    | Female employees of the Department of Social Services and the Board of Education of<br>the City of New York brought an action challenging the policies of these hodies in                                                                                                    | The ALR databases are made current                                                                                                    |
| Pleadings, Motions &<br>Memoranda   | 86     | A municipality cannot be held liable for violation of civil rights solely because                                                                                                    | by the weekly addition of relevant new cases.                                                                                               |
| Expert Testimony                    | 3,281  | employee is a tort-feasor; a municipality cannot be held liable under the Civil Rights                                                                                                    | American Law Reports ALR Federal                                                                                                    |
| Jury Verdicts & Settlements         | 1,786  | Act of 1871 on a respondeat superior theory. 42 U.S.C.A. § 1983                                                                                                    | In order to hold a municipality                                                                                                    |
| Pending & Proposed<br>Legislation   | 873    | In particular, we conclude that a municipality cannot be held liable solely because it employs a tortfeasor-or, in other words, a municipality cannot be held liable under §                                                                                                    | employees under § 1983, the<br>municipality must have acted in                                                                              |
| Pending & Proposed<br>Regulations   | 5,152  | 1983 on a respondeat superior theory                                                                                                    | accordance with a government policy<br>or custom, whether made by its                                                                       |
| All Results                         | 21,946 | 2. Board of County Com'rs of Bryan County, Okl. v. Brown<br>Supreme Court of the United States   April 28, 1997   520 U.S. 397                                                                                                    | lawmakers or those whose edicts or<br>acts may fairly be said to represent                                                                  |
| NARROW:                             |        | CIVIL RIGHTS - Municipalities, isolated failure of sheriff to adequately screen deputy<br>did not show deliberate indifference to rights of arrestee on whom deputy used                                                                                                    | Liability of supervisory                                                                                                    |
| Search within results               |        | excessive force.                                                                                                    | officials and governmental<br>entities for having failed to                                                                                 |
| Jurisdiction                        |        | Claims such as the present, which do not involve an allegation that the municipal action itself violated federal law or directed or authorized the deprivation of federal rights, require application of fngorous culpability and causation standards in order to ensure that the municipality is not held lable solely for its employees? actions | adequately train, supervise,<br>or control individual peace<br>officers who violate<br>plaintiff's civil rights under<br>42 U.S.C.A. § 1983 |

이용자가 컨텐트 별 결과를 볼 때 다른 유형의 컨텐트 문서는 'Related Documents'에 나열되어 집니다.

이러한 기능으로 누락되는 자료가 없도록 하고 있습니다.

|                                      |        | powerd by WestSearch <sup>™</sup> Next   JDC-0086 -   Folders -   History -   Sign Off                                                                                                    |  |  |  |  |  |  |  |
|--------------------------------------|--------|----------------------------------------------------------------------------------------------------|--|--|--|--|--|--|--|
| WestlawNext"                         |        | C- Can a municipality be held liable 8th Circuit SEARCH advanced Active Active Circuit Active Active Circuit Active Circuit Ac |  |  |  |  |  |  |  |
| VIEW: «                              |        | Cases (89)                                                                                                    |  |  |  |  |  |  |  |
| Overview                             | 13     |                                                                                                    |  |  |  |  |  |  |  |
| Cases                                | 89     | 1-20 > Sort by: Relevance : = - 🕼 💽 - >> RELATED DOCUMENTS                                                                                                    |  |  |  |  |  |  |  |
| Statutes                             | 40     | Select all items No items selected Secondary Sources                                                                                                    |  |  |  |  |  |  |  |
| Regulations                          | 4,285  | What constitutes policy or                                                                                                    |  |  |  |  |  |  |  |
| Administrative Decisions & Guidance  | 6,009  | I. Monell v. Department of Social Services of C<br>New York                                                                                                    |  |  |  |  |  |  |  |
| Trial Court Orders                   | 18     | Supreme Court of the United States June 06, 1978 436 U.S. 658 U.S. 658 Cases                                                                                                    |  |  |  |  |  |  |  |
| Secondary Sources                    | 221    | BLALR End 549 (Originally                                                                                                    |  |  |  |  |  |  |  |
| Briefs                               | 106    | Female employees of the Department of Soci                                                                                                    |  |  |  |  |  |  |  |
| Pleadings, Motions &<br>Memoranda    | 86     | A municipality cannot be held liable for viol • Eveculasses: 최근 30일 동안 열람한 문서 보                                                                                                    |  |  |  |  |  |  |  |
| Expert Testimony                     | 3,281  | employee is a tort-feasor; a municipality can                                                                                                    |  |  |  |  |  |  |  |
| Jury Verdicts & Settlements          | 1,786  | Act of 1871 on a respondeat superior theory. 4 * FOIGER: 올디에 문제 또한 기능                                                                                                    |  |  |  |  |  |  |  |
| Pending & Proposed<br>Legislation    | 873    | In particular, we conclude that a municipality cannot be held liable solely because it employees under § 1983, the employes a tortfeasor-or, in other words, a municipality cannot be held liable under § municipality must have acted in                                                                                                    |  |  |  |  |  |  |  |
| Pending & Proposed<br>Regulations    | 5,152  | 1983 on a respondeat superior theory accordance with a government polic<br>or custom, whether made by its                                                                                                    |  |  |  |  |  |  |  |
| All Results                          | 21,946 | Description     Description     Descripti      |  |  |  |  |  |  |  |
| NARROW:                              |        | CIVIL RIGHTS - Municipalities. Isolated failure of sheriff to adequately screen deputy<br>did not show deliberate indifference to rights of arrestee on whom deputy used Liability of supervisory                                                                                                    |  |  |  |  |  |  |  |
| Search within results                |        | excessive force. officials and governmental entities for having failed to                                                                                                    |  |  |  |  |  |  |  |
| Q.<br>Jurisdiction<br>⊕ □ Federal 89 |        | control individual pace     control individual pace     control individual     control individual     control individual     control individual     control individual     control individual     control individual     control individual     control individual     control individual     control individual     control individual     control individual     control individual     control ind      |  |  |  |  |  |  |  |

안경: 고객의 ID로 접속하여 이용한 최근 30일간의 문서를 보여주는 기능입니다. 노트: 열람한 문서에 덧붙여 메모한 내용을 보여주는 기능입니다. 폴더: 문서를 보관할 수 있는 기능입니다.

이러한 기능은 이용자가 이미 이용하거나 작업했던 문서를 신속하게 볼 수 있도록 도와줍니다. T

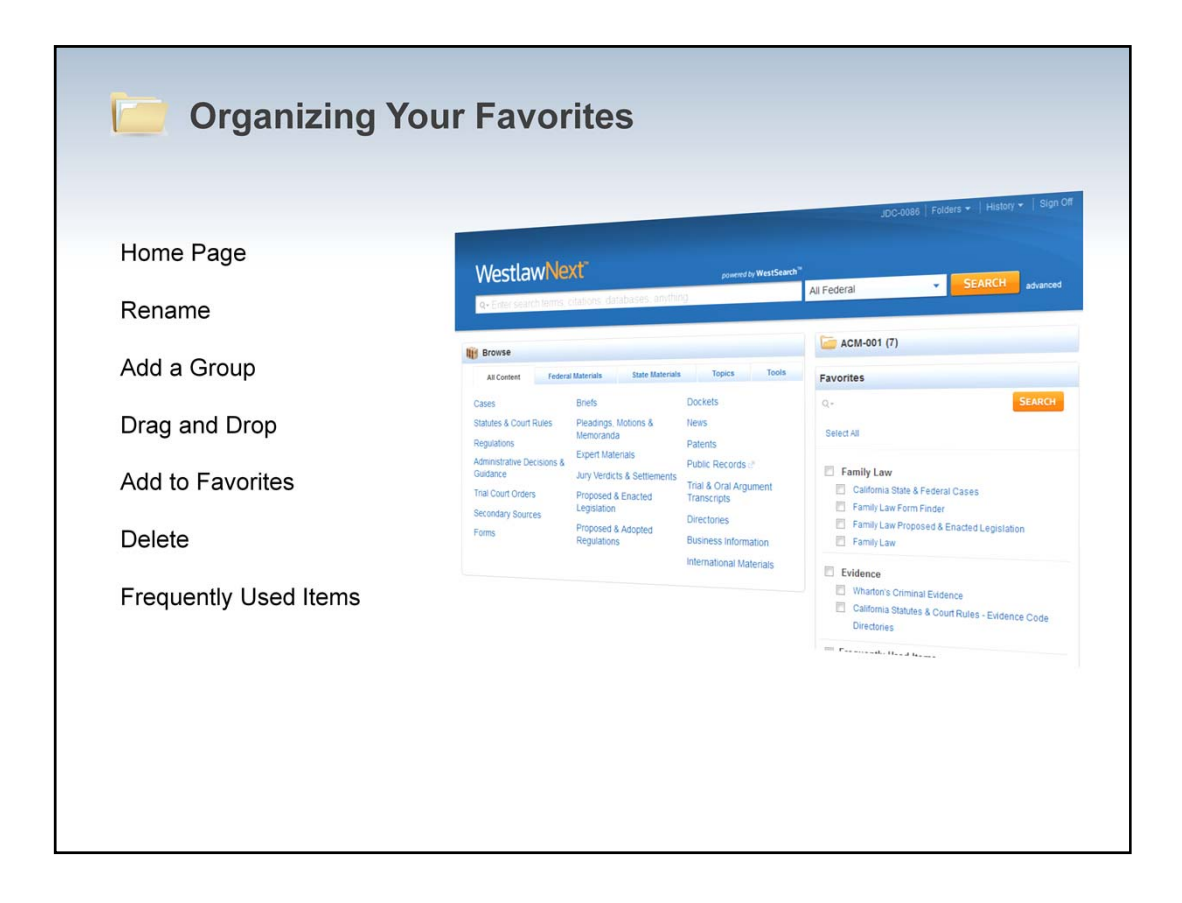

이 기능은 이용자가 연구에 필요한 자료를 구성하고 그룹별로 선택한 이름을 표시함으로써 이용자에게 WestlawNext를 커스터마이징 할 수 있도록 합니다.

| Q- Enter search terms,                                                                                                    | citations, databases, anything                                                                                                    | g                                                                                                    | All Federal                                                                                                    | SEARCH advanced                                                                              |  |  |  |  |
|----------------------------------------------------------------------------------------------------|----------------------------------------------------------------------------------------------------|----------------------------------------------------------------------------------------------------|----------------------------------------------------------------------------------------------------|----------------------------------------------------------------------------------------------|--|--|--|--|
| iii Browse                                                                                                    |                                                                                                    | 🦾 ACM-001 (7)                                                                                                 |                                                                                                    |                                                                                              |  |  |  |  |
| All Content Federa                                                                                                    | al Materials State Materials                                                                                                    | Favorites Organize -                                                                                          |                                                                                                    |                                                                                              |  |  |  |  |
| Statutes & Court Rules<br>Regulations<br>Administrative Decisions &<br>Guidance<br>Trial Court Orders<br>Secondary Sources<br>Forms | * 즐겨찾기 내 검색<br>Pecongo, notions a<br>Memoranda<br>Expert Materials<br>Jury Verdicts & Settlements<br>Proposed & Enacted<br>Legislation<br>가장 자주 (<br>Proposed<br>Regulations | 기능<br>Patents<br>이용자가 구성한<br>즐겨찾기<br>Hanschpts<br>이용한 내용보기<br>Business Information<br>International Materials | Q-<br>Select All<br>My Favorites<br>California Statu<br>Frequently Used<br>Code of Federal<br>Cases<br>Form Finder<br>California State<br>California State | SEARCH<br>tes & Court Rules - Evidence Code<br>Items<br>Regulations (CFR)<br>& Federal Cases |  |  |  |  |

이는 WestlawNext에 로그인 된 이후 볼 수 있는 화면입니다. 즐겨찾기에서는 최근 자주 이용한 컨텐트를 그룹별로 보여줍니다. 'My Favorites'에서 이용자는 원하는 만큼의 그룹을 만들 수 있으며 디폴트하여 볼 수 있습니다. 이용자의 즐겨찾기 구성하기와 그룹을 만드는 방법은 오른쪽 상단에 있는 Organize를 이용하며 구성된 모든 즐겨찾기는 링크로 표시됩니다.

|                   |                                     | powered by WestSe    | arch <sup>111</sup> |                      | JDC-0086   Folders -   History -   Next   Sign Off |           |        |
|-------------------|-------------------------------------|----------------------|---------------------|----------------------|----------------------------------------------------|-----------|--------|
| Westla            | Preferences                         |                      |                     |                      |                                                    | ×         | (4)    |
| Monell<br>Supreme | Profile Billing                     | Search Delivery      | Citations           |                      |                                                    |           | 8      |
| Document          | Default Sort Order                  | Relevance            | Date                | Table of<br>Contents | Most Cited                                         | Most Used |        |
| + Return to list  | Cases                               | ۲                    | 0                   |                      | 0                                                  | 0         |        |
| 3 I               | Statutes                            | ۲                    |                     | 0                    | 0                                                  |           |        |
| E                 | Regulations                         | ۲                    | 0                   | 0                    |                                                    |           |        |
| 4 II              | Administrative Decisions & Guidance | ۲                    | 0                   |                      |                                                    |           |        |
| u                 | Trial Court Orders                  | ۲                    | 0                   |                      | 0                                                  |           |        |
| g<br>K            | Secondary Sources                   | ۲                    | 0                   |                      | 0                                                  |           |        |
| F                 | Briefs                              | ۲                    | 0                   |                      |                                                    |           |        |
| ti<br>a           | Pleadings, Motions &<br>Memoranda   | ۲                    | 0                   |                      |                                                    |           |        |
| p                 | Expert Testimony                    | ۲                    | 0                   |                      |                                                    |           |        |
| 6                 | Jury Verdicts & Settlements         | ۲                    | 0                   |                      |                                                    |           |        |
|                   | Pending & Proposed                  | <b>*</b>             | ave                 | Close                |                                                    |           | A<br>Y |
| End of Docum      |                                     | L D Hala De Sias Off |                     |                      |                                                    |           |        |

Search 탭: 각 컨텐트의 유형별 기본 정렬 순서를 설정할 수 있습니다.

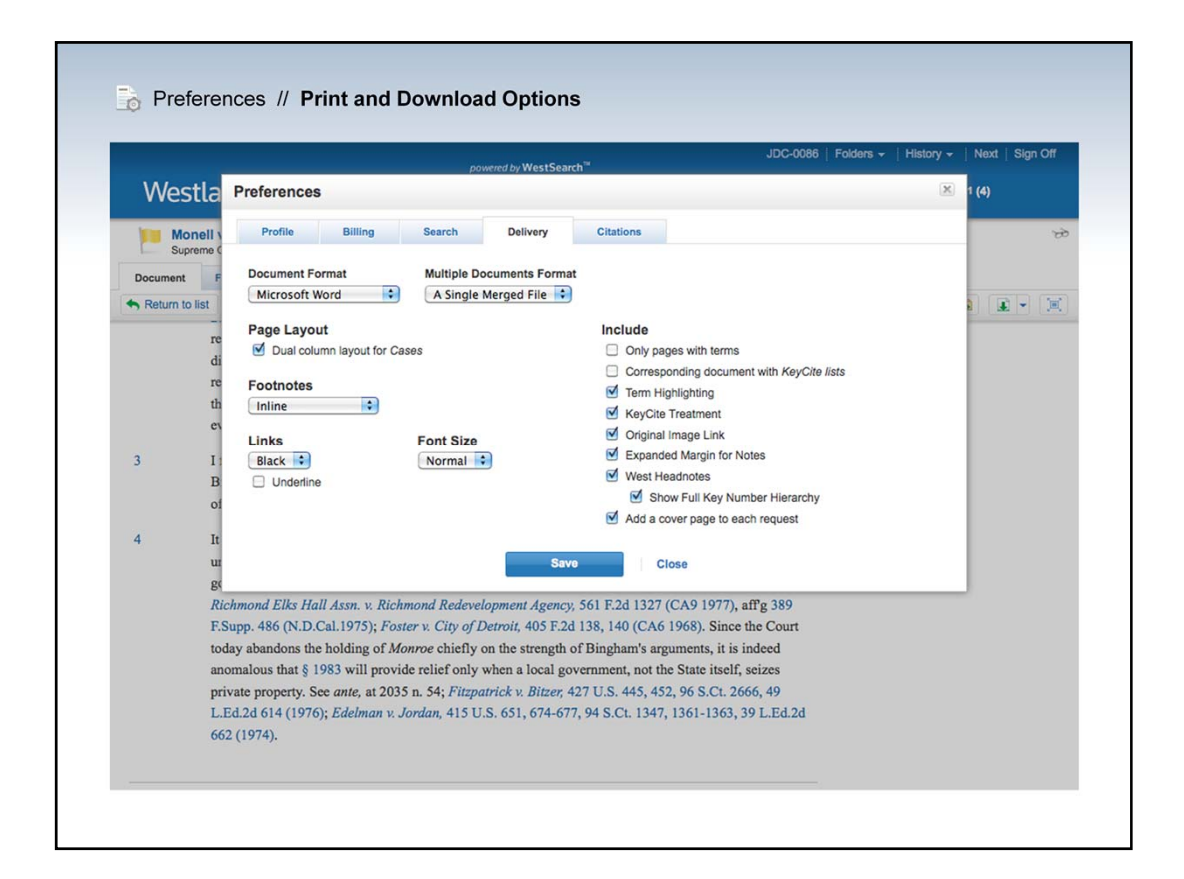

Delivery 탭: 포맷 및 배치, 포함된 자료 옵션을 선택할 수 있습니다.

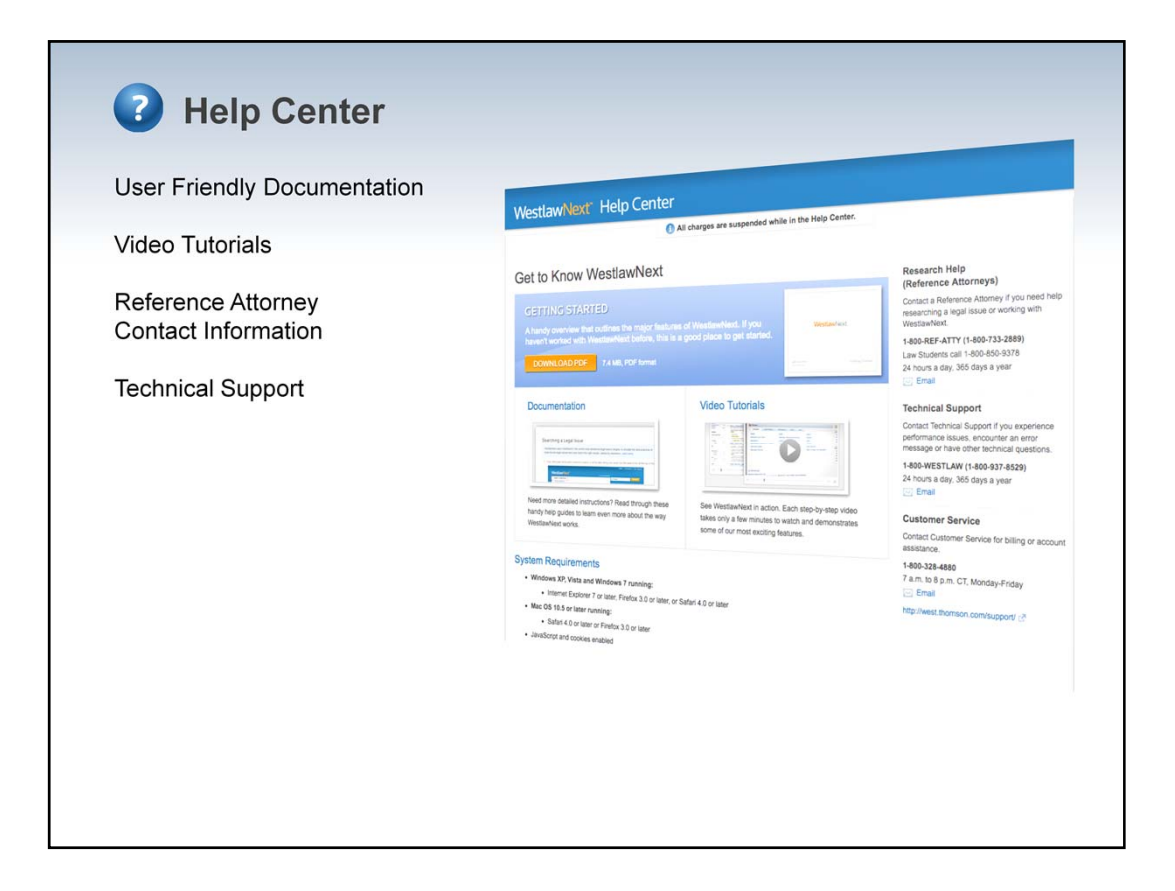

문서 작업이나 동영상 이용법 강의 등 WestlawNext를 이용하는 방법에 대한 더 자세한 사항은 Help Center에서 찾아볼 수 있습니다.

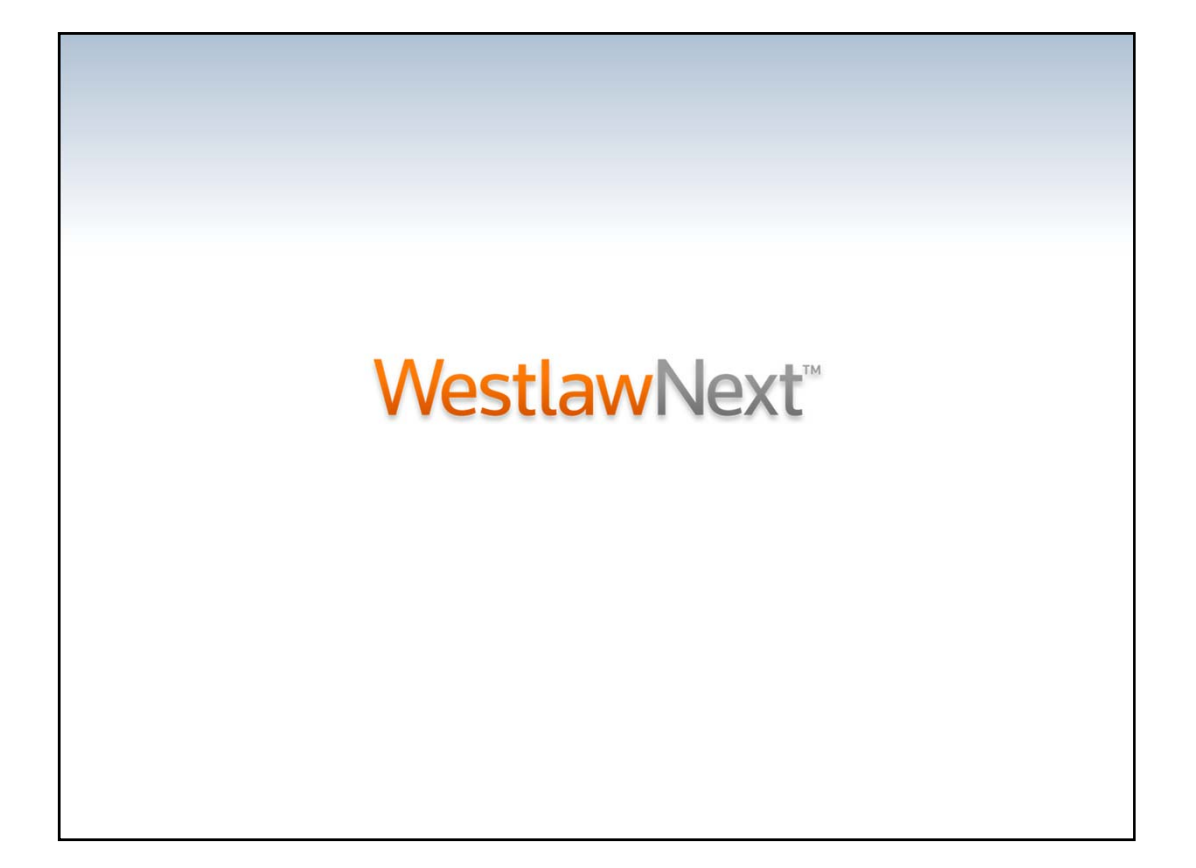